1 กดรหัสของบัตร ATM เพื่อเริ่มทำรายการสมัครหักบัญชีอัตโนมัติ

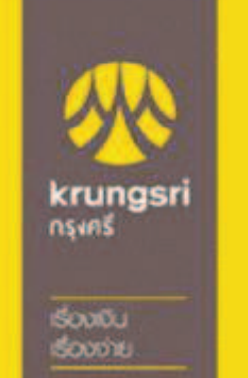

# กรุณาใส่รหัสของบัตร PLEASE ENTER YOUR PIN

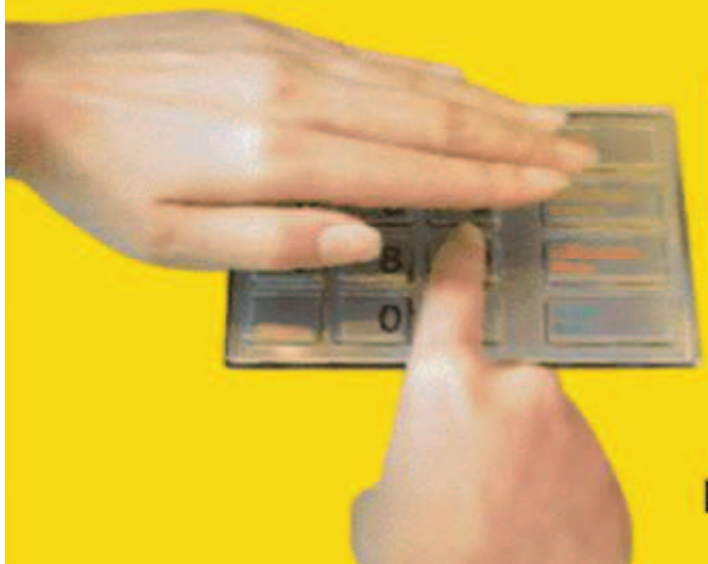

โปรดระวัง! อย่าหลงเชื่อพู้โทรศัพท์มาหลอกลวง แนะนำให้ไปทำรายการใดๆ ที่ตู้ ATM และโปรดหลีกเลี่ยง การใช่โทรศัพท์มือถือขณะโอนเงิน

โปรดใช้มือบังขณะกดรหัส เพื่อป้องกันพู้อื่นเห็นรหัสของท่าน For your own security, please do not let anyone see your PIN while entering

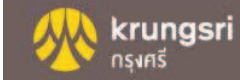

2 กดปุ่ม สมัคร/เปลี่ยนแปลงบริการ กรุงศรี พร้อมเพย์ และบริการอื่นๆ

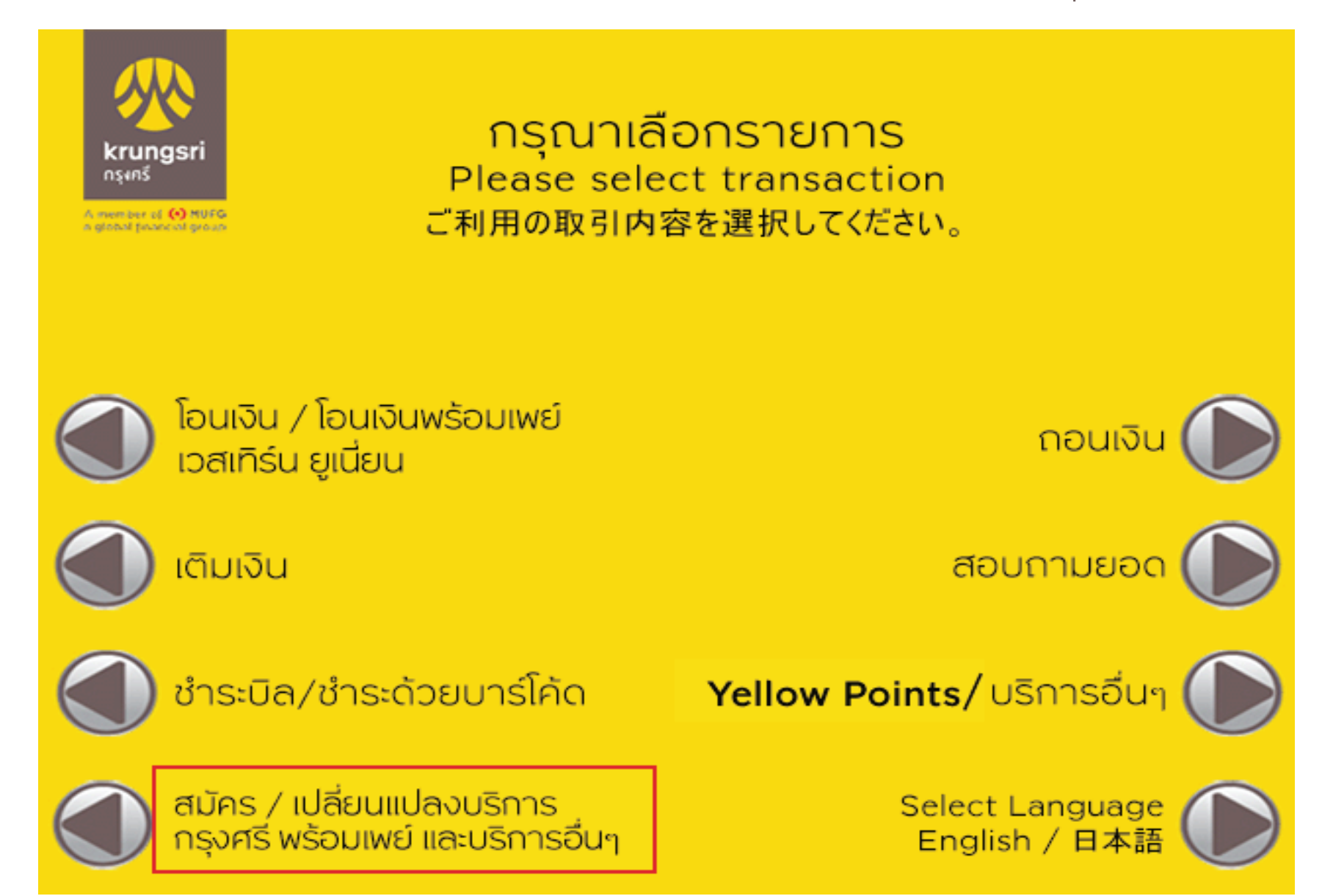

#### 3 กดปุ่ม บริการสมัครหักบัญชีอัตโนมัติ

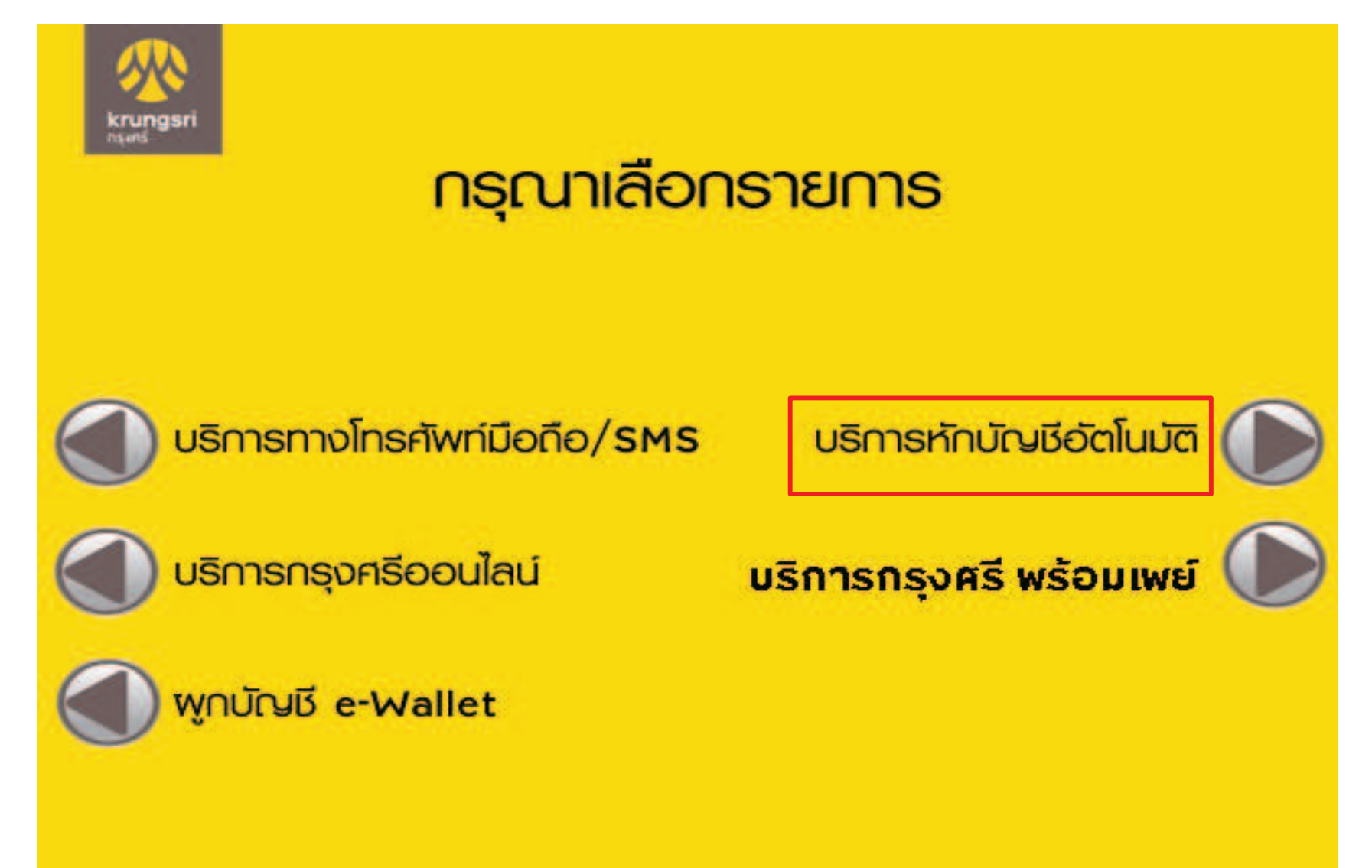

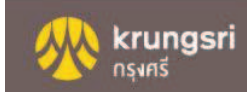

4 กดปุ่ม ระบุเลขที่บัญชี

krungsr

# กรุณาเลือกรายการ

โทรศัพท์เคลื่อนที่

สาธารณูปโภค/อินเทอร์เน็ต

ประกัน

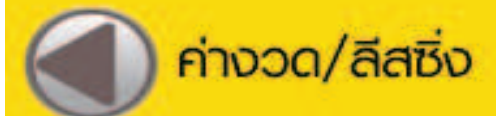

เงินทุน/หลักกรัพย์

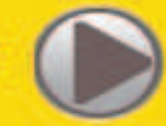

สินเชื่อบุคคล

บัตรเครดิต

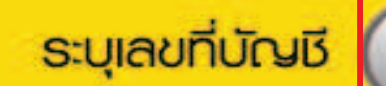

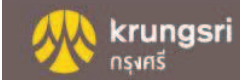

5 กดปุ่ม ตกลง เพื่อยอมรับเงื่อนไขการสมัครหักบัญชีอัตโนมัติ

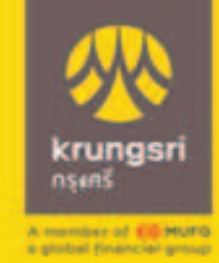

ผู้ใช้บริการต้องใช้บัตร ATM/บัตรเดบิตและรหัสบัตร ในการใช้บริการ ตลอดจนยินยอมผูกพันตามข้อตกลง และเงื่อนไขการใช้บริการนี้ ที่ธนาคารกำหนดและแสดง ไว้ ณ ที่สาขาหรือเว็บไซต์ของธนาคารแล้วทุกประการ

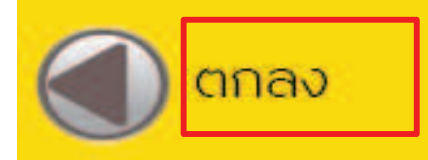

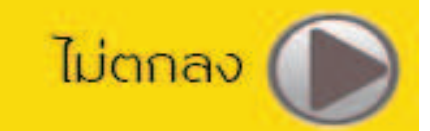

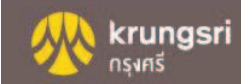

6 กดเลือก ประเภทบัญชี ที่จะสมัครหักบัญชีอัตโนมัติ

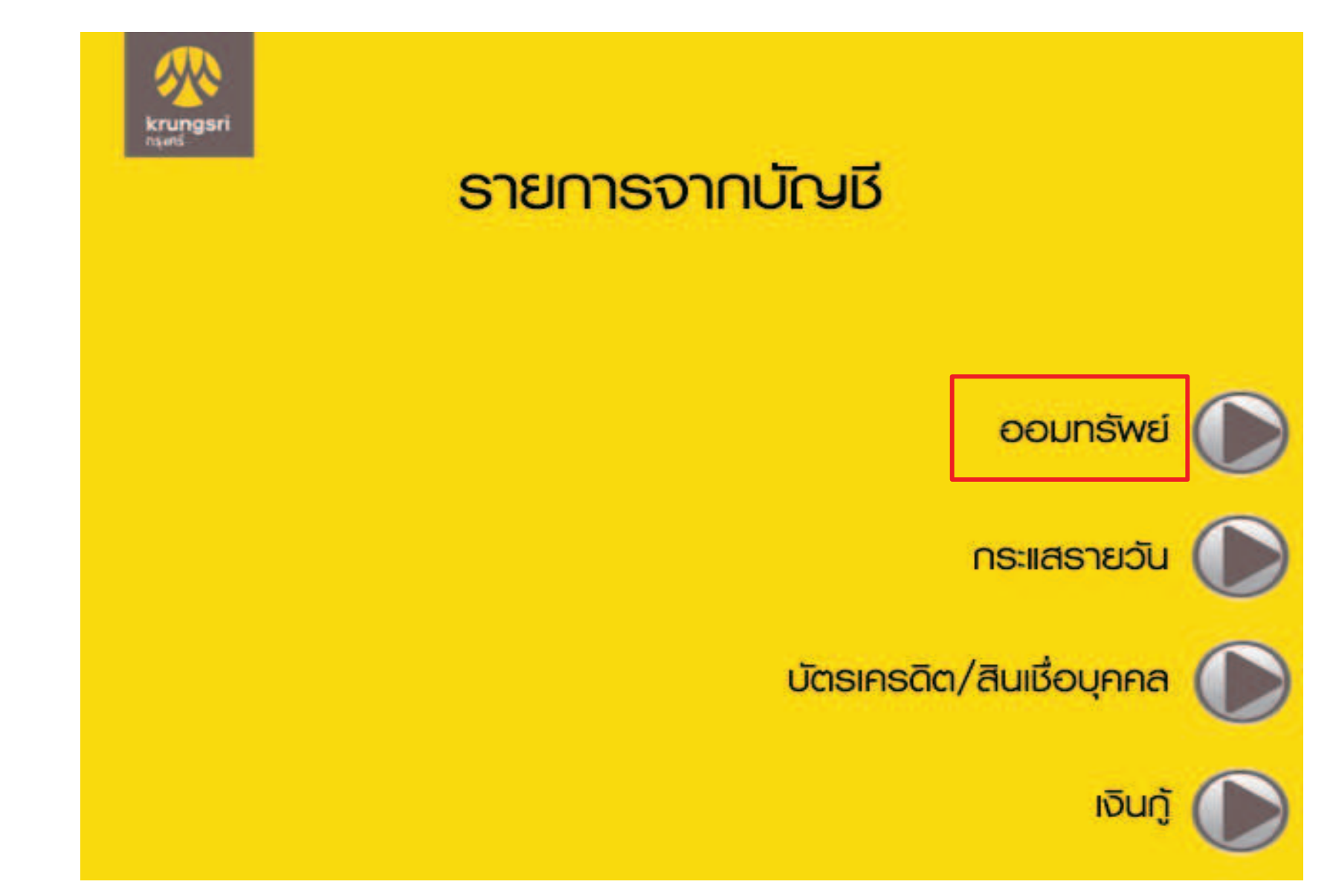

7 กรอกเลขที่บัญชีบริษัท ที่ต้องการ และกดปุ่ม ถูกต้อง

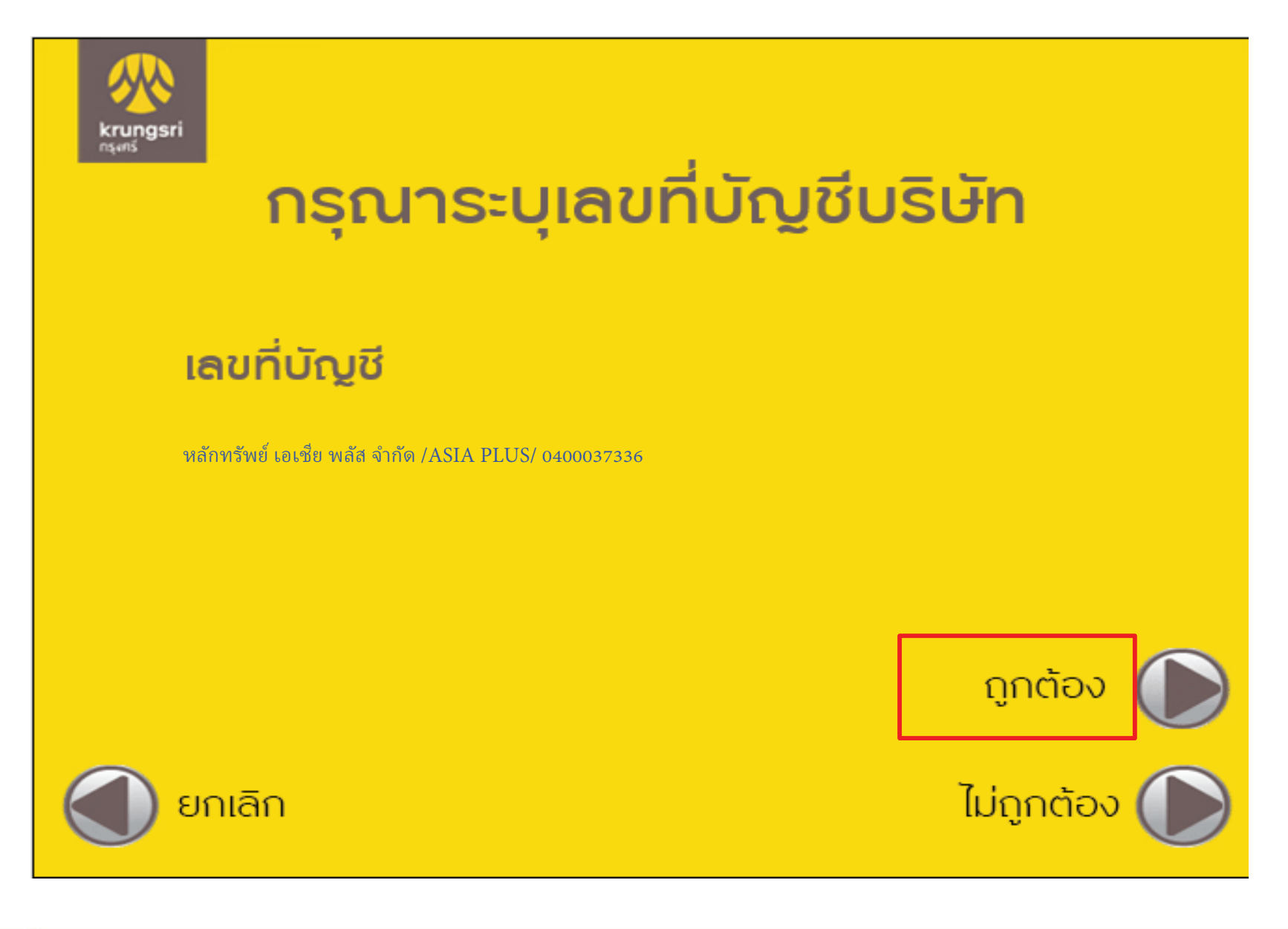

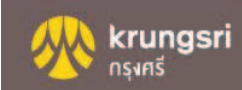

8 กรอกหมายเลขอ้างอิง 1 และ 2 ตามที่บริษัทกำหนด และกดปุ่ม ถูกต้อง

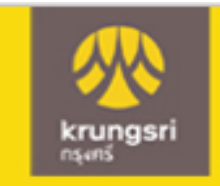

# ึกรุณาระบุหมายเลขอ้างอิง 1

#### เลขที่อ้างอิง # 1

Ref1 : บัตรประชาชน/หนังสือเดินทาง

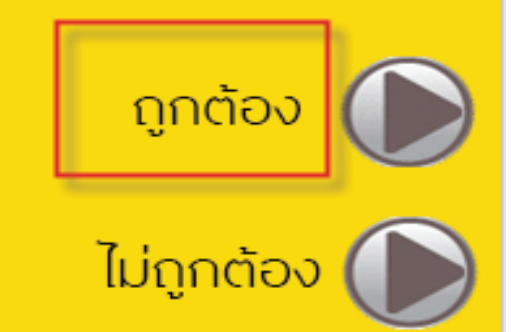

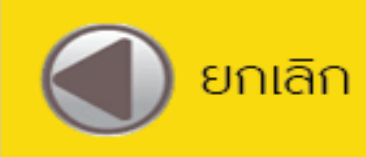

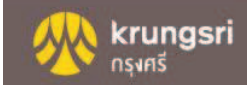

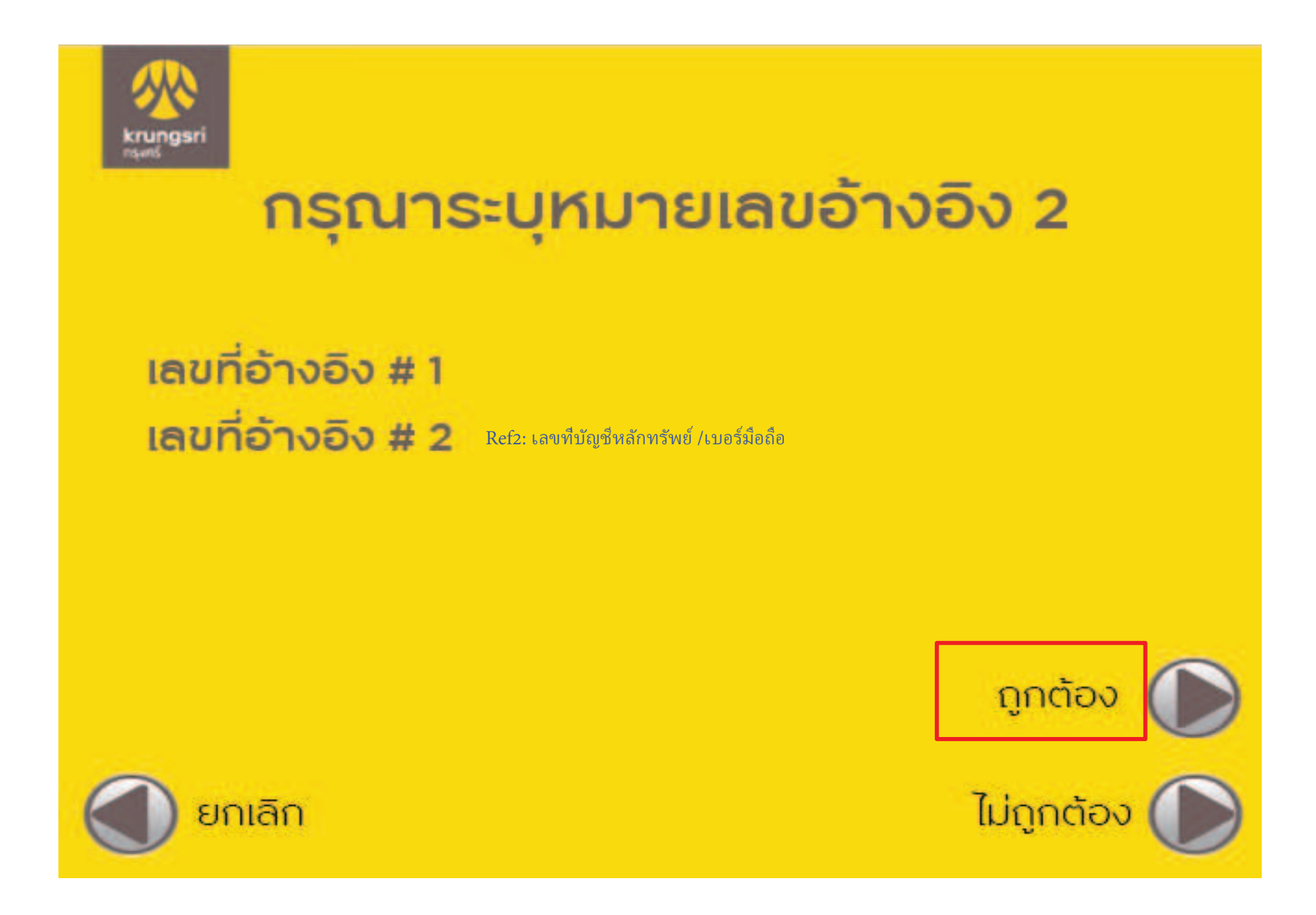

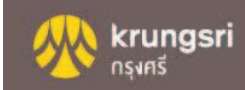

9 หลังจากทำการสมัครหักบัญชีอัตโนมัติเรียบร้อย

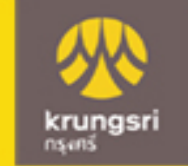

#### รายการของท่านดำเนินการเรียบร้อย

#### Your Transaction had Completed

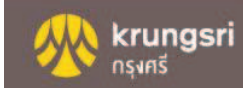

## ขั้นตอนการสมัครบริการหักบัญชีเงินฝาก ช่องทาง KOL

#### 1. Login เข้าสู่ระบบ Krungsri Online

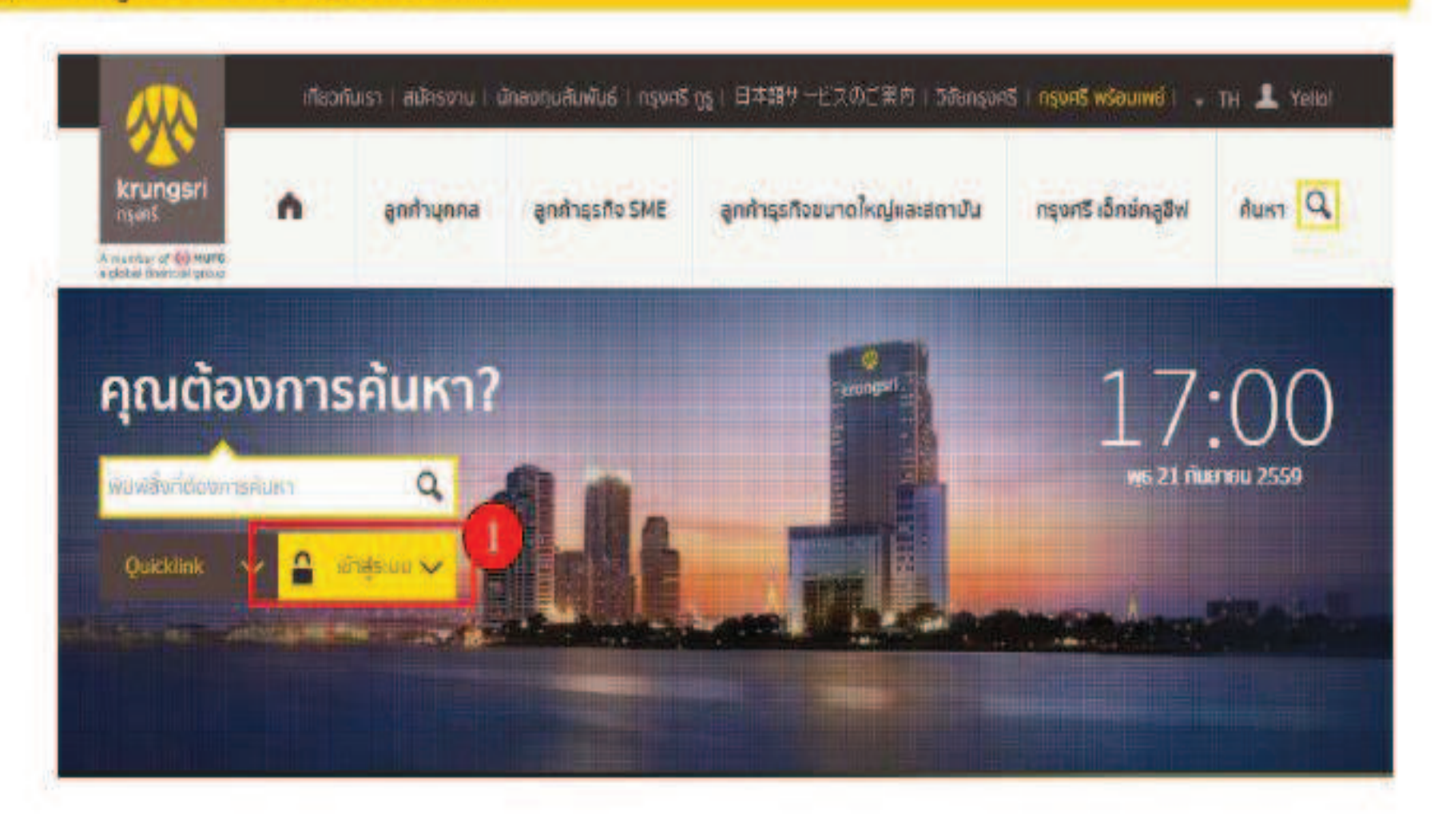

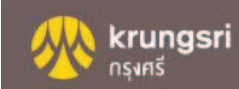

# จากแถบเมนูด้านซ้าย ภายใต้ "บัญชีเงินฝาก" เลือก "ข่าระเงิน" เลือก "สมัครหักบัญชีอัดโนมัติ"

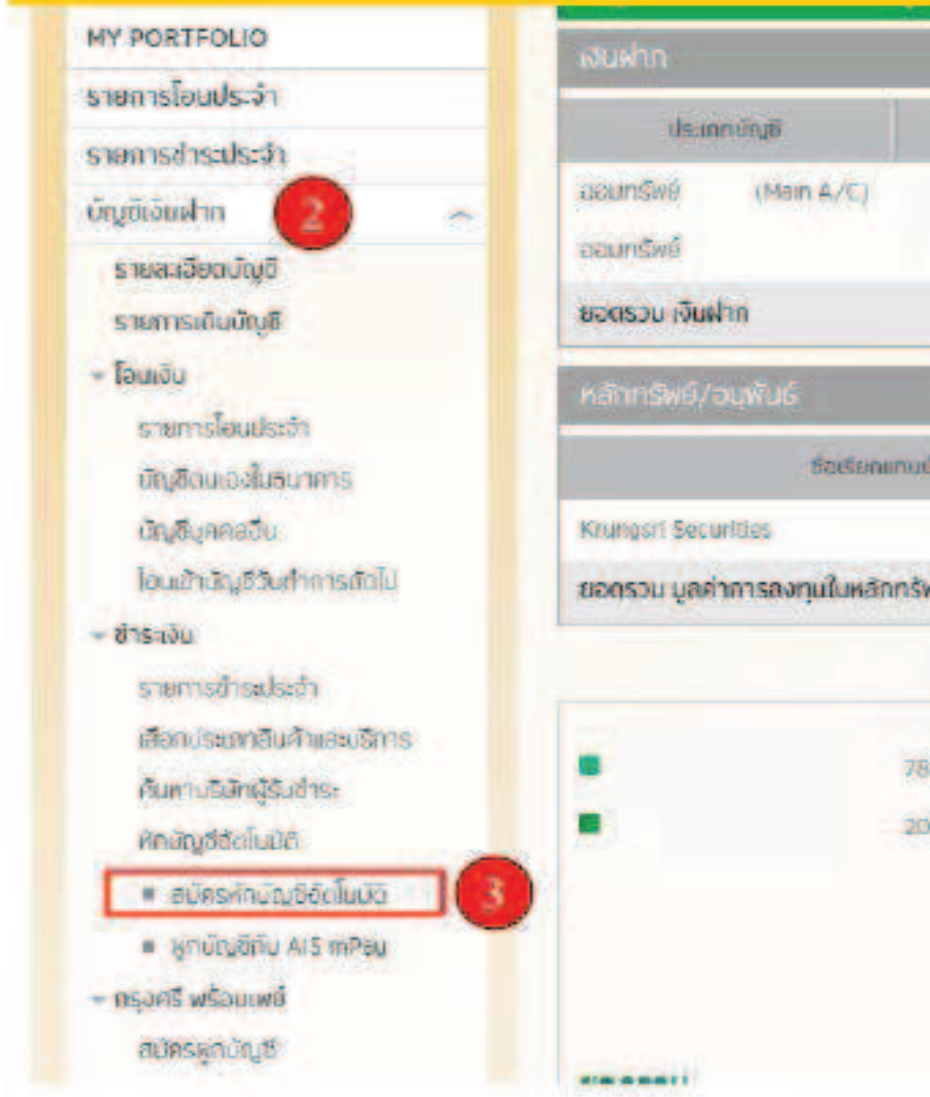

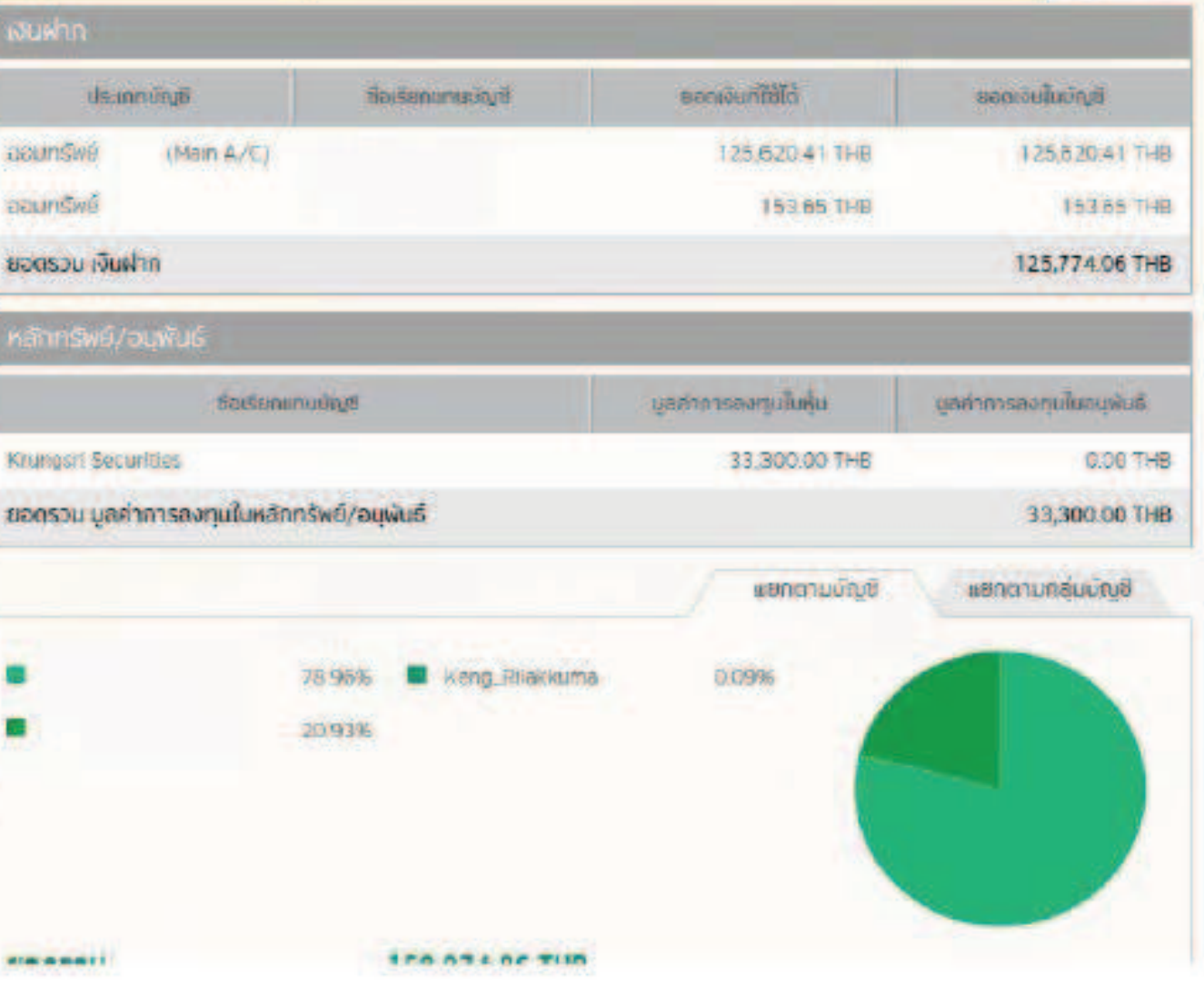

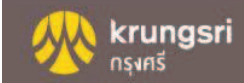

#### 4. อ่านข้อกำหนดและเงื่อนใขบริการ และกดปุ่ม ยอมรับ

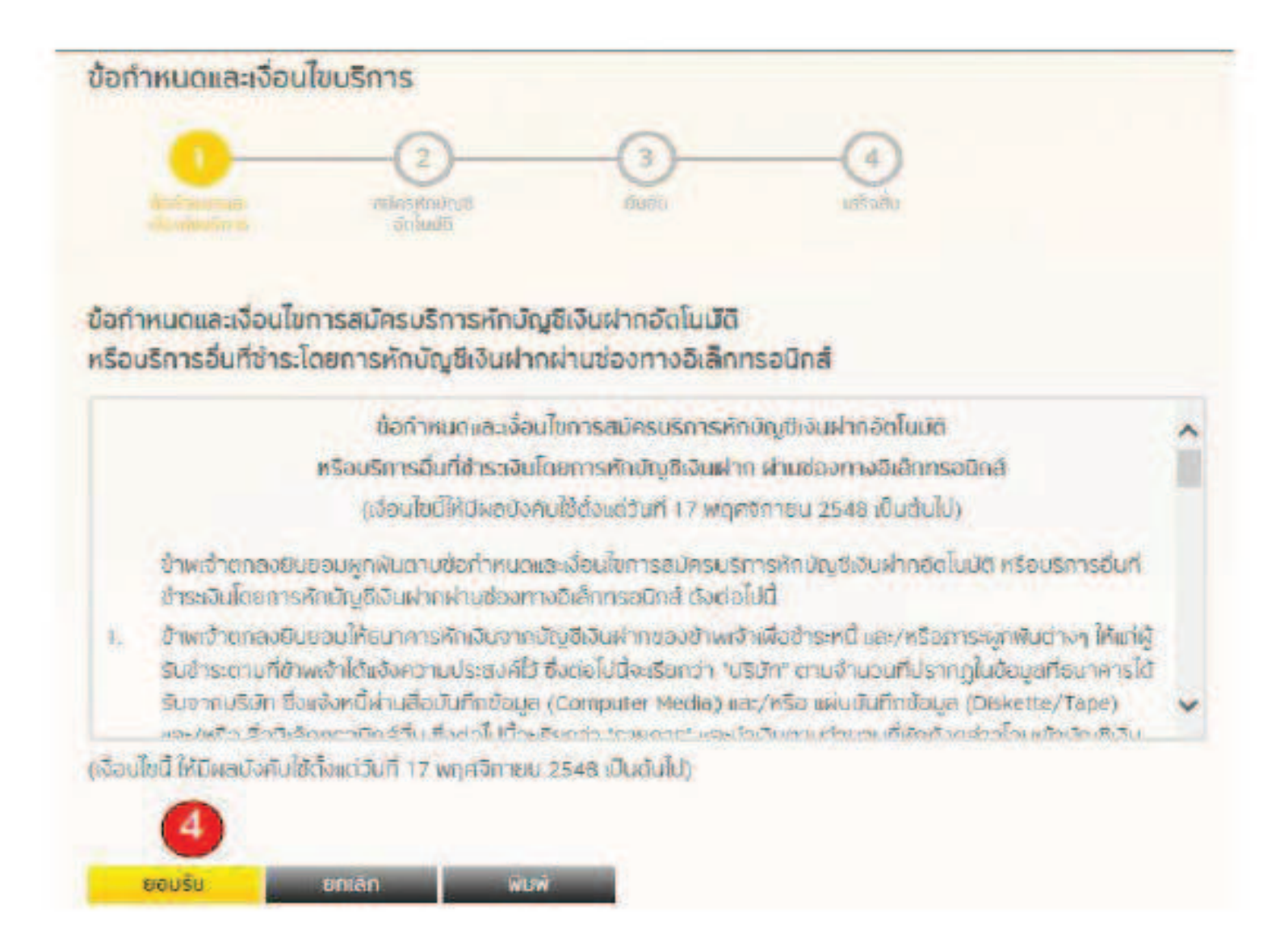

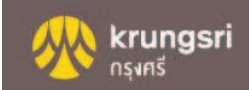

#### 5. เลือกประเภทสินค้าและบริการ และเลือกบริษัทผู้รับชำระ

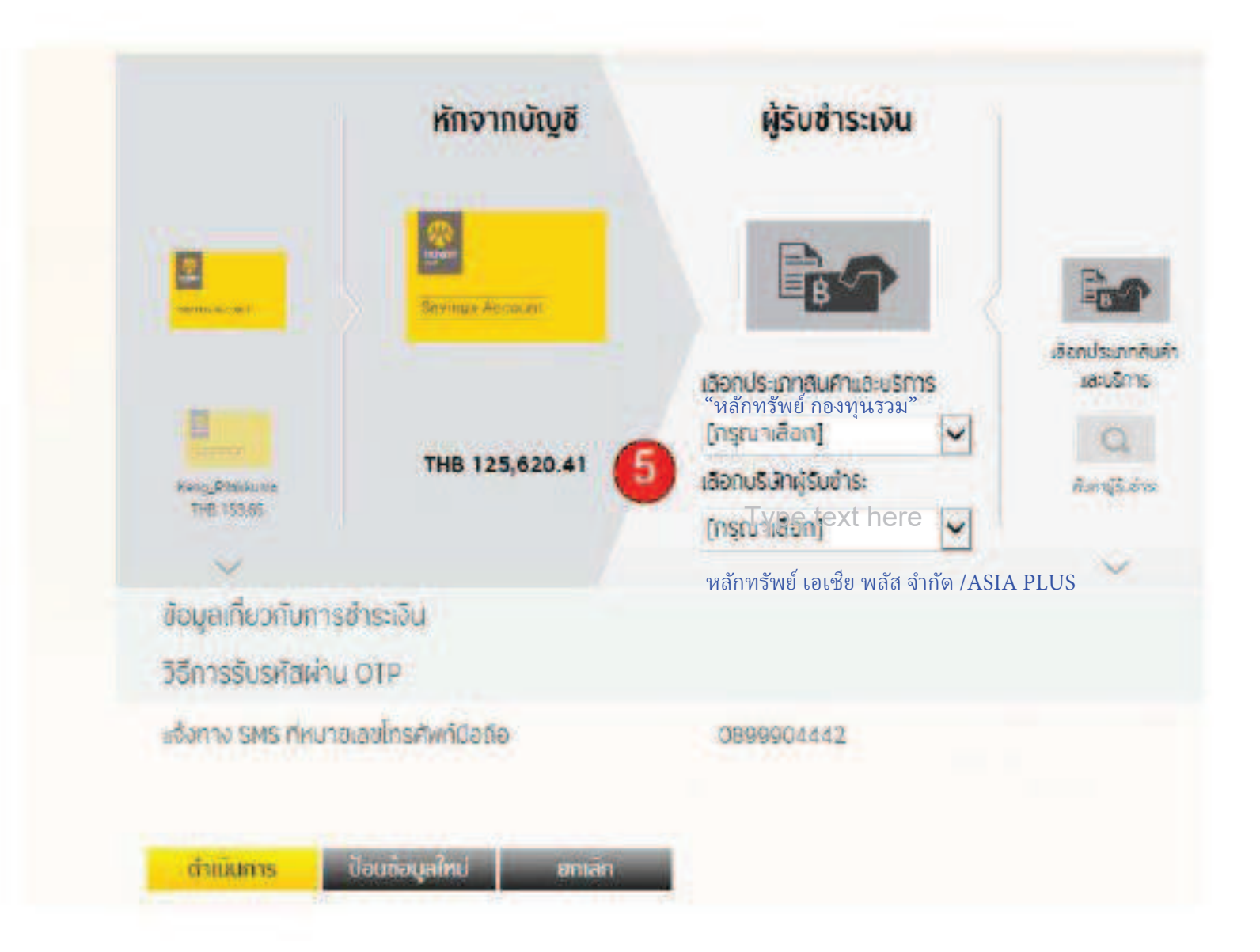

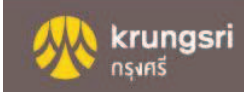

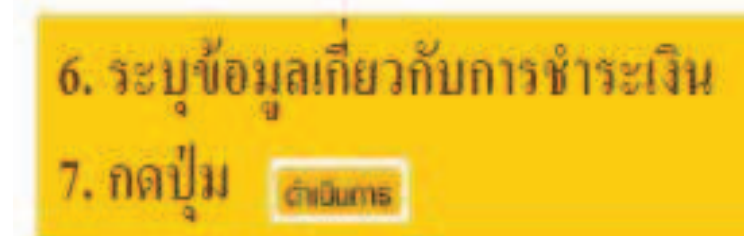

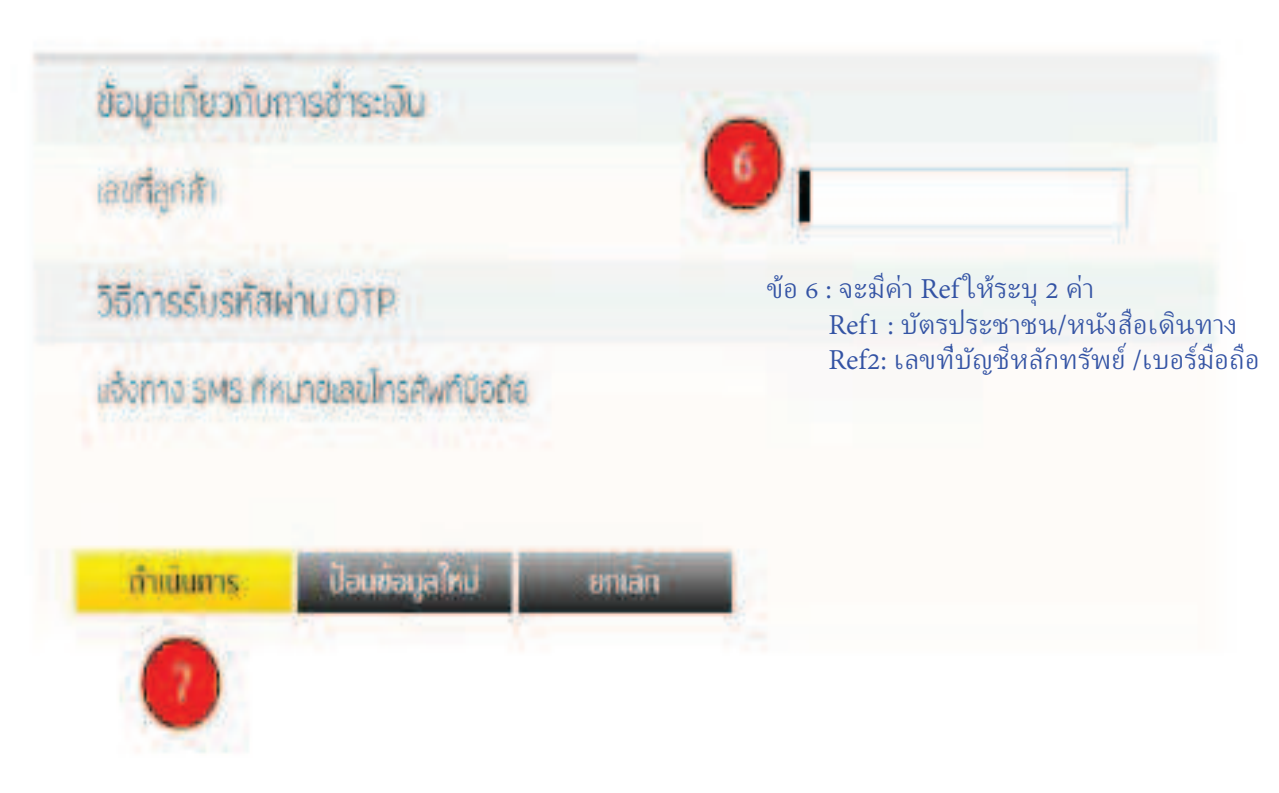

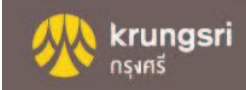

### 8. ใส่รหัสผ่าน OTP

| 🗟 รายละเอียดการชำระค่าสินคำและบริการ                             |                                                                                                    |
|------------------------------------------------------------------|----------------------------------------------------------------------------------------------------|
| เอนที่ลูกค่า                                                     | 1234555                                                                                                   |
| แจ้งการทำรายการโดย                                               | Email                                                                                                    |
| หมายเสนข้างอิง                                                   | BAY14036117                                                                                               |
| วัน/เวลาที่กำรายการ                                              | 21/09/2016 17:07:41                                                                                       |
| รศัสผ่านนี้เ                                                     | จะหมดเวลาภายใน 5 นาที                                                                                     |
|                                                                  |                                                                                                    |
| 0/2020 070 -                                                     | 22.40                                                                                                    |
| SNOUNDU OTP :                                                    | 2348                                                                                                    |
| SHEWIU OTP :                                                     |                                                                                                    |
| กลับไปเตาโข                                                      | ยินยับ ยกเลิก                                                                                             |
| หากท่านเสือภกลับไปแก้ไขข้<br>กลับมายังหน้ายินยันรายก<br>และต้องไ | อมูลหรือเปลี่ยนแปลงการทำรายการ เมื่อ<br>กรอีกครั้ง ท่านจะได้รับรหัสผ่าน OTP ใหม่<br>ใช้รหัสใหม่แทนรหัสเตม |

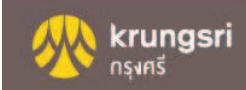

#### กดเลือกเมนู สมัครหักบัญชีอัตโนมัติ

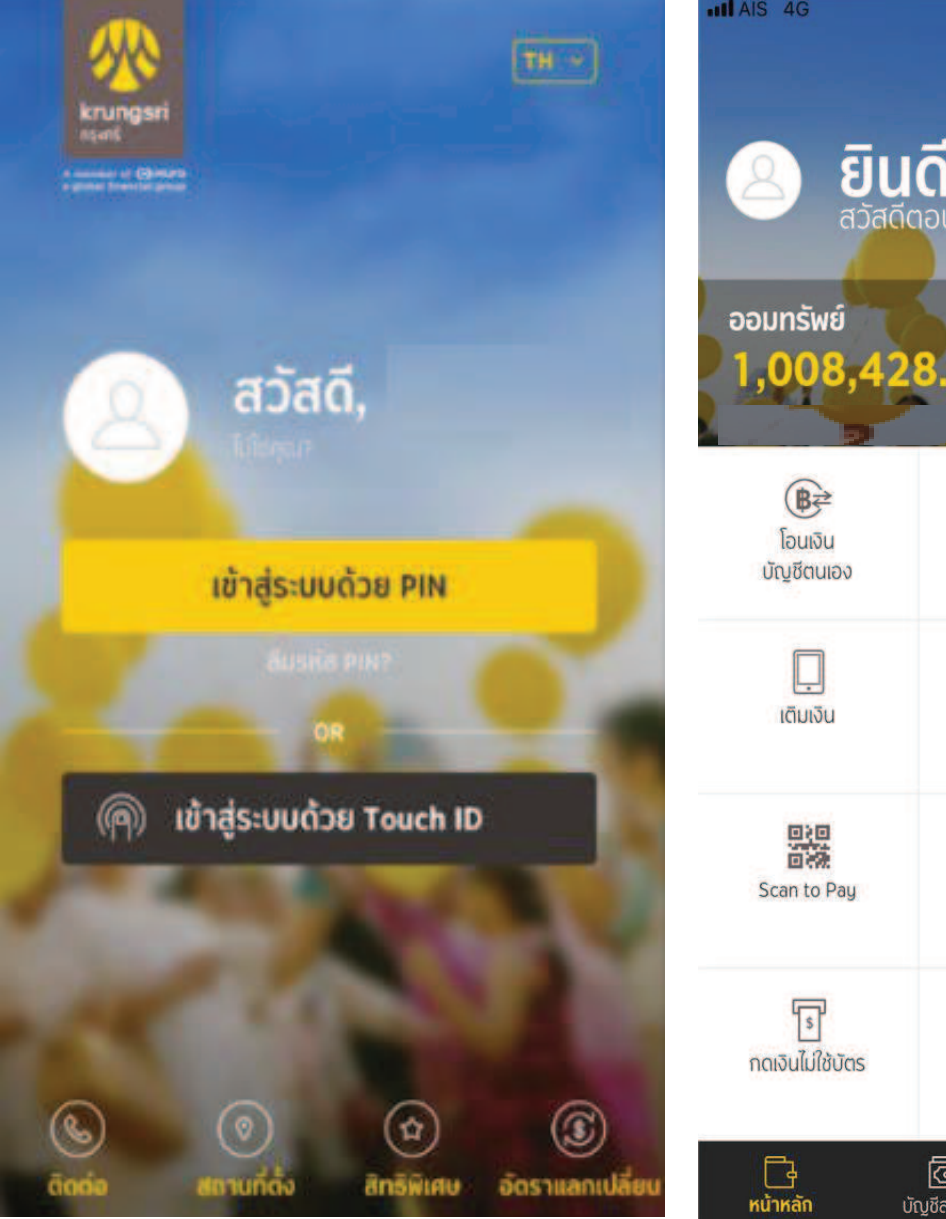

|                               | 0.09 PM                                | ออกจากระบบ                           |
|-------------------------------|----------------------------------------|--------------------------------------|
| ออมทรัพย์                     | <b>ดีต้อนรับ</b><br><sub>าอนบ่าย</sub> |                                      |
| 1,008,42                      | 8.77 <sup>THB</sup>                    | แสดงบัญชีทั้งหมด >                   |
| (₿₽)<br>โอนเงิน<br>มัญชีตนเอง | โอนเงิน<br>บุคคลอื่น                   | <del>ต</del><br>โอนเงิน<br>พร้อมเพย์ |
| <b>ີ</b> ເຕັມເຈັບ             | <b>โ</b><br>จ่ายบิล                    | รายการโปรด                           |
| Scan to Pay                   | เตือนเพื่อจ่าย                         | สมัครสินเชื่อ/<br>บัตรเครดิต         |
| <u>ร</u><br>กดเงินไม่ใช้บัตร  | ราช<br>เมคร<br>กิฟท์ & สิทธิพิเศษ      | <br><br>ເນບູກັ້งหมด                  |
| 📑<br>หน้าหลัก บั              | ເວັງ<br>ເຈຼສັສ່ວນຕັວ ແຈ້ນເດືອບ         | င့်ဦး<br>၊ ຕັ້งค่า                   |

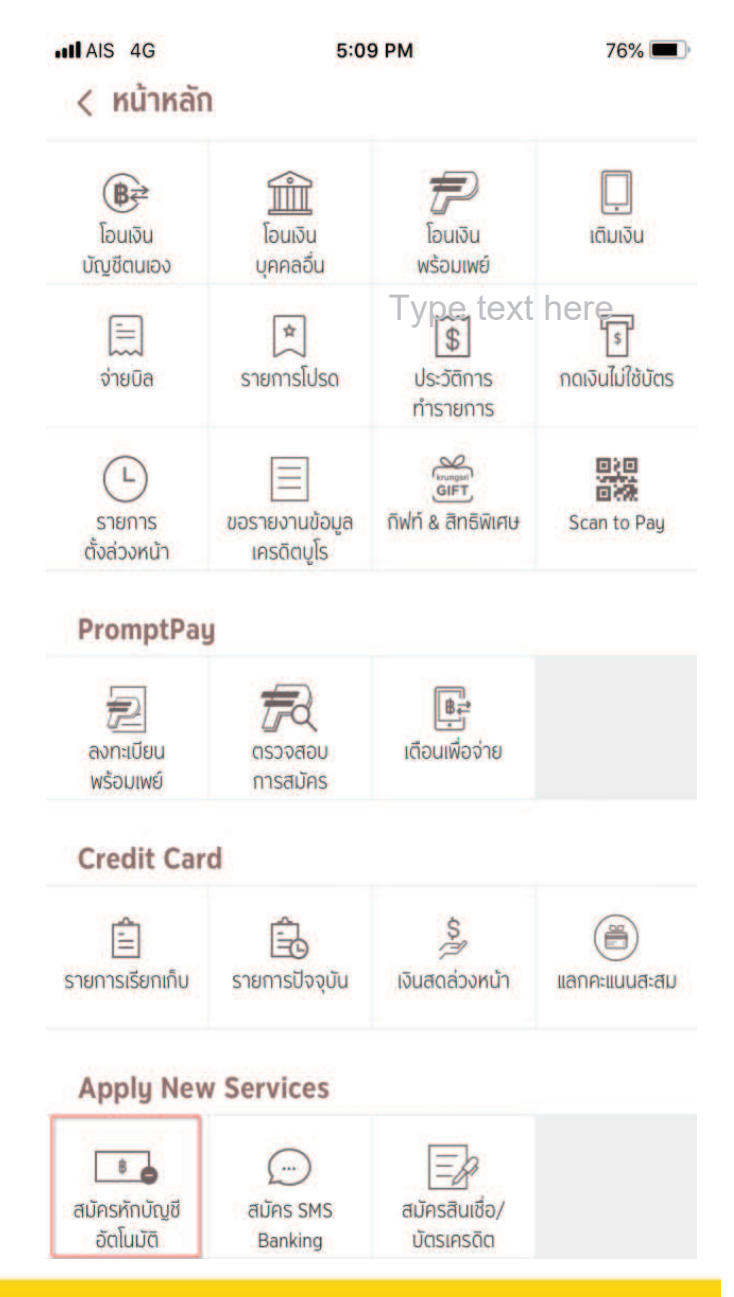

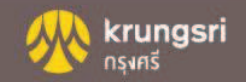

1

2 กดปุ่ม ยอมรับ เงื่อนไขการสมัครหักบัญชีอัตโนมัติ จากนั้นเลือกบัญชีที่ต้องการสมัคร

76%

#### × ข้อกำหนดและเงื่อนไขการใช้ บริการอิเล็กทรอนิกส์

5:09 PM

AIS 4G

ข้อกำหนดและเงื่อนไขการสมัครบริการหักบัญชีเงินฝากอัตโนมัติ หรือบริการอื่นที่ชำระเงินโดยการหักบัญชีเงินฝาก ผ่านช่องทาง อิเล็กทรอนิกส์

(เงื่อนไขนี้ให้มีผลบังคับใช้ตั้งแต่วันที่ 15 มีนาคม 2561 เป็นต้น ไป)

ข้าพเจ้าตกลงยินยอมผูกพันตามข้อกำหนดและเงื่อนไขการสมัคร บริการหักบัญชีเงินฝากอัตโนมัติ หรือบริการอื่นที่ชำระเงินโดย การหักบัญชีเงินฝากผ่านช่องทางอิเล็กทรอนิกส์ ดังต่อไปนี้

- ข้าพเจ้าตกลงยินยอม ให้ธนาคารหักเงินจากบัญซีเงินฝากของ ข้าพเจ้าเพื่อชำระหนี้ และ/หรือภาระผูกพันต่างๆ ให้แก่ผู้รับชำระ ตามที่ข้าพเจ้าได้แจ้งความประสงค์ไว้ ซึ่งต่อไปนี้จะเรียกว่า "บริษัท" ตามจำนวนที่ปรากฏ ในข้อมูลที่ธนาคารได้รับจากบริษัท และ/หรือ ตัวแทนของบริษัท และ/หรือ บุคคลอื่นใดที่ได้รับแต่งตั้ง และมอบหมายจากบริษัทให้กระทำการแทน และ/หรือ ในนามของ บริษัท ซึ่งแจ้งหนี้ผ่านสื่อบันทึกข้อมูล (Computer Media) และ/ หรือ แผ่นบันทึกข้อมูล (Diskette/Tape) และ/หรือ สื่อ อิเล็กทรอนิกส์อื่น ซึ่งต่อไปนี้จะเรียกว่า "รายการ" และนำเงินตาม จำนวนที่หักดังกล่าว โอนเข้าบัญซีเงินฝากของบริษัท
- 2. ข้าพเจ้ารับทราบว่าในการหักเงินจากบัญชีเงินฝากของข้าพเจ้า เพื่อขำระหนี้ และ/หรือภาระผูกพันต่างๆ ให้แก่บริษัทตามจำนวนที่ ปรากฏในรายการ หากปรากฏในภายหลังว่าจำนวนเงินที่บริษัท ได้แจ้งรายการแก่ธนาคารนั้นไม่ถูกต้อง ข้าพเจ้าตกลงที่จะดำเนิน การเรียกร้องเงินจำนวนดังกล่าวคืนจากบริษัทโดยตรง โดย ข้าพเจ้าขอสละสิทธิในการเรียกร้อง หรือฟ้องร้องให้ธนาคาร ชดใช้เงินจำนวนดังกล่าว
- ด้าพเล้าขอบรับว่าในการหักเงินลากบักเซียงินฝากตองข้าพเล้าตาม

ยอมรับ

ໄມ່ຍວມຣັບ

ຢ້ອບຄລັບ
ກັດບັญ ชี ອັດຄົໂບມັບັຕົ
ເງັງ ອັງຄາບັญ ອັ
ເງັງ ອາກບັญ ອັ
ເງັງ ອາກອັນຍ໌
ເງງ ອາຊ,322.01 THB

₪ 🖎 😤 📶 72% 🖬 13:06

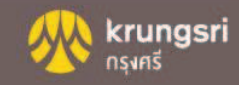

#### กดเมนู เลือกบริษัทที่ต้องการสมัครหักบัญชีอัตโนมัติ 3

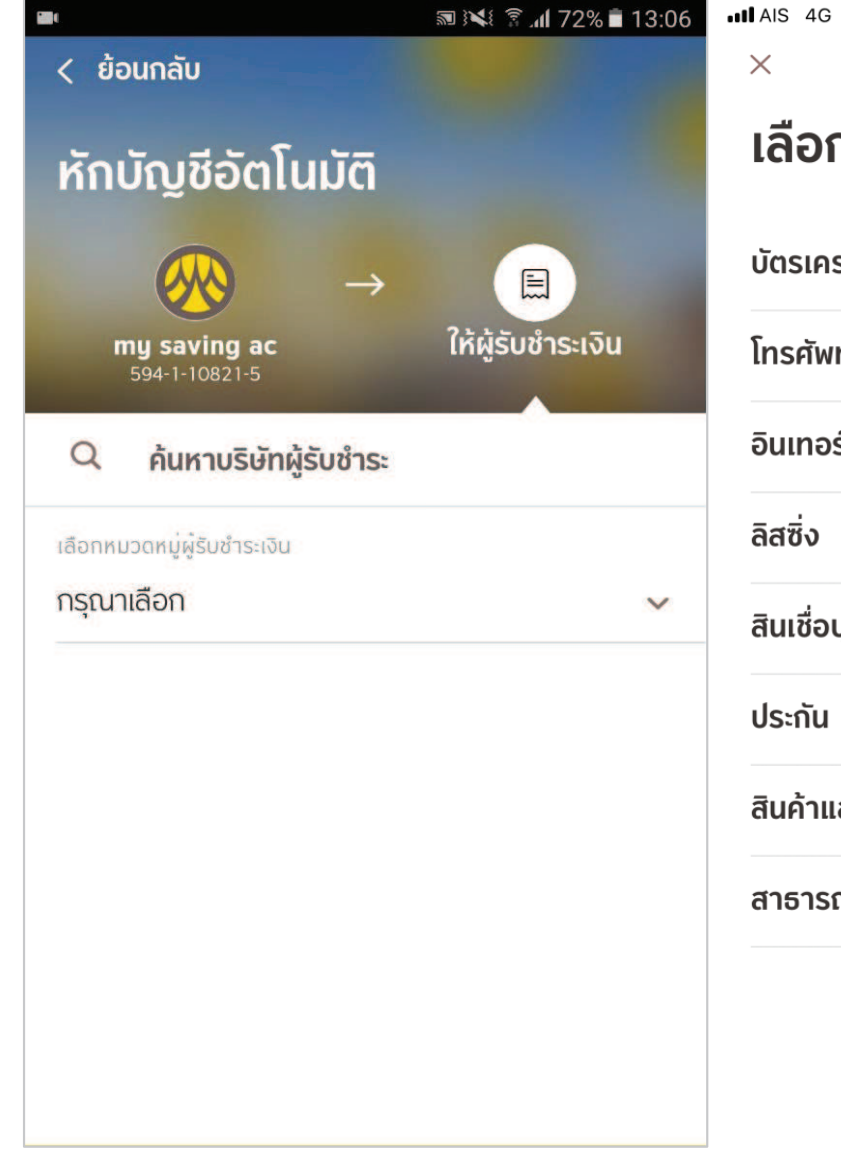

| 6 ••••• AIS 4G 5:09 PM | 76% 🔳,                                         | AIS 4G                       | 5:09 PM                            | 76% 🔳  |
|------------------------|------------------------------------------------|------------------------------|------------------------------------|--------|
| เลือกประเภทผู้รับชำระ  | <b>ย์ กองทุนรวม</b><br>ลัส จำกัด /ASIA PLUS/ ( | 0400037336                   |                                    |        |
| บัตรเครดิต             |                                                | <b>หลักทรั</b>               | พย์ กรุงศรี (KSS)<br><sup>93</sup> |        |
| โทรศัพท์มือถือ         |                                                |                              | NDS                                |        |
| อินเทอร์เน็ต           |                                                | 00101588                     | 79                                 |        |
| ลิสซิ่ง                |                                                | <b>КТАМ</b><br>77700485      | 41                                 |        |
| สินเชื่อบุคคล          |                                                | ONEAM                        | I.                                 |        |
| ประกัน                 |                                                | 12300367                     | 17                                 |        |
| สินค้าและบริการ        |                                                | (4) <b>RHBTH</b><br>00101654 | 95                                 |        |
| สาธารณูปโภค ไฟฟ้า      |                                                | SBITO 28500181               | 44                                 |        |
|                        |                                                | <b>ໂກລເບລົ</b><br>28500150   | <b>n</b><br>65                     |        |
|                        |                                                | วองซื้อเ                     | หน่วยองทนของ แอว ท                 | หวรไทย |

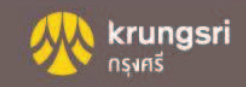

กรอกหมายเลขอ้างอิง ตามที่บริษัทกำหนด และกดปุ่ม ยืนยันการทำรายการสมัคร AIS 4G 5:10 PM 76% AIS 4G 5:10 PM 76% 🔳 × < ย้อนกลับ ข้อมูลการชำระค่าบริการ ยืนยันการทำรายการ จาก หลักทรัพย์ นายทดสอบ **XXX-X-XXXXX-X** ไปยัง หลักทรัพย์ หมายเลขอ้างอิงผู้ให้บริการ เลขที่บัตรประชาชน เลขที่บัตรประชาชน หมายเลขอ้างอิง (#) BAYM103042640 วันที่ทำรายการ L)

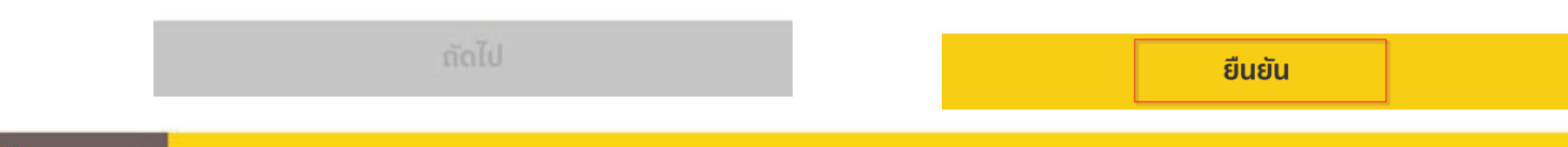

02 ส.ค. 2561 17:10:25

krungsri

กรุงศรี